# データの送信方法

### ◆歩数やデータを送信しましょう

定期的に歩数データを送信しましょう。データを送信することで、健康管理ポータルサイト「から だカルテ」に情報が保存されます。下記【A】【B】の方法でデータ送信が可能です。

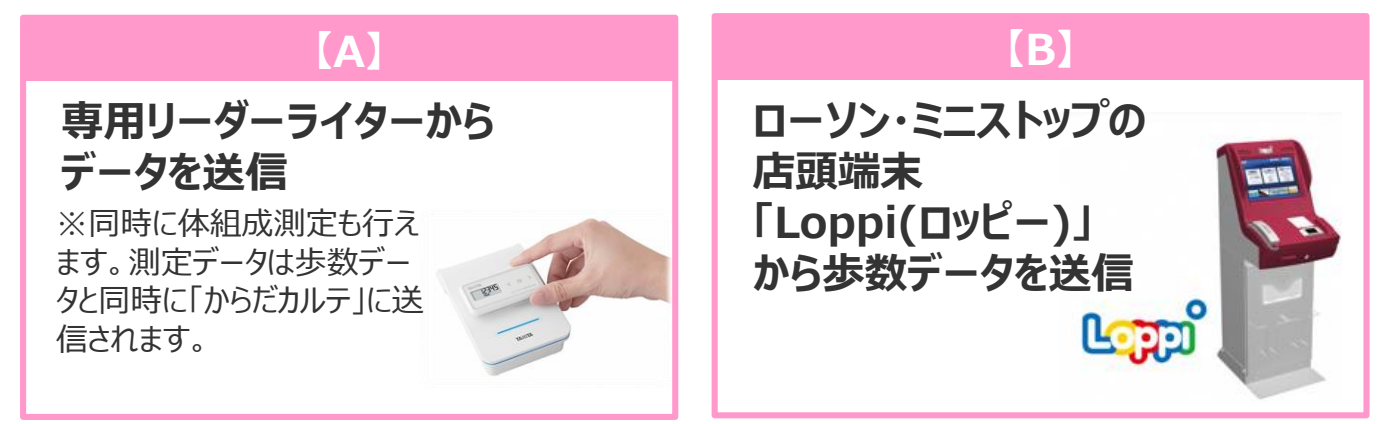

### 【A】 専用リーダーライターからデータを送信する方法

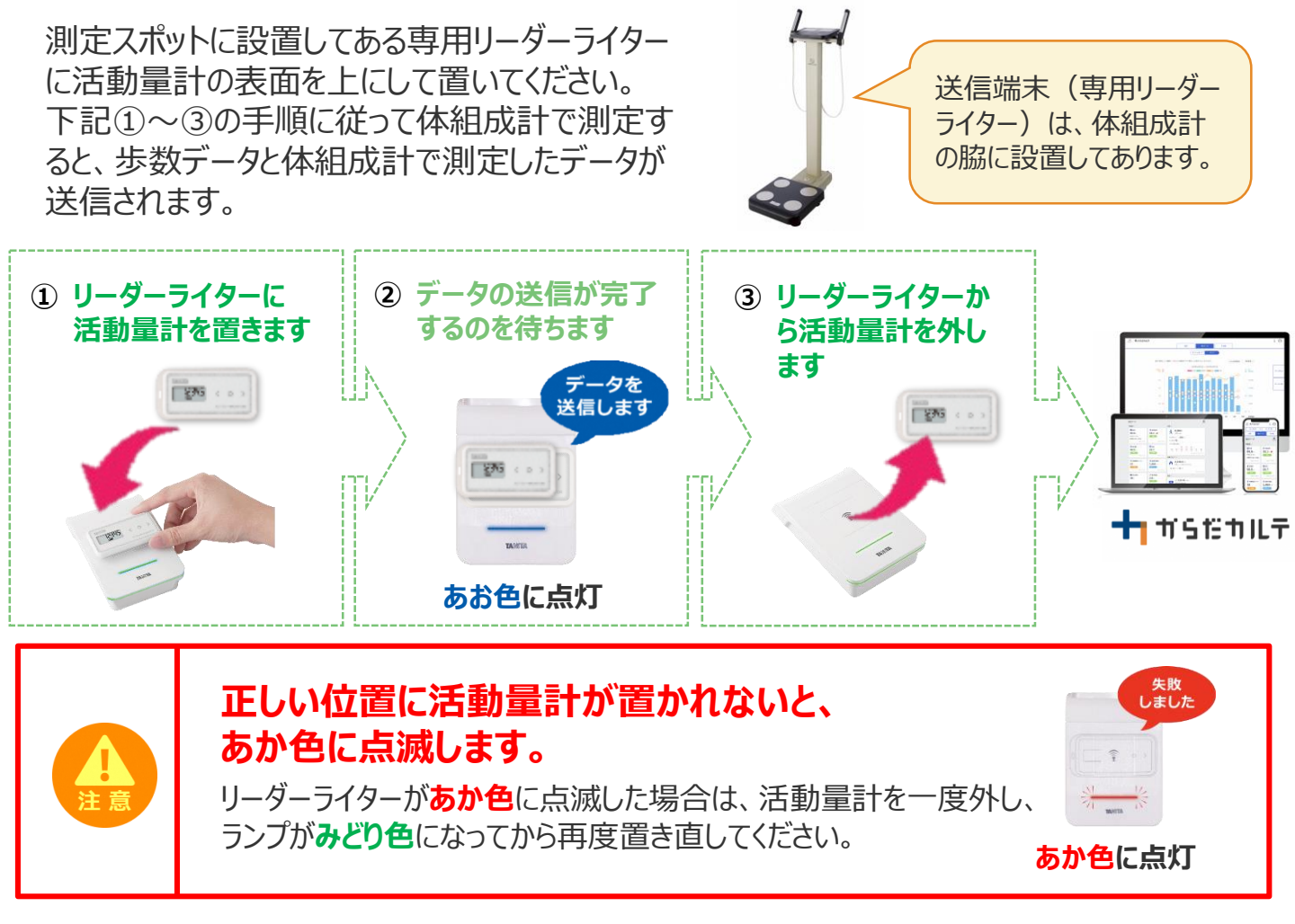

▶ 体組成計の使い方は【〈資料4〉体組成計の使い方ガイド】をご覧ください。

▶ 専用リーダーライターの設置場所は【参加手引き】「3.データ送信・測定スポット(拠点)」をご覧 ください。

# データの送信方法

#### 【B】 ローソン・ミニストップの店頭端末「Loppi」から 歩数データを送信する方法

活動量計・裏面の ? マークと、 「Loppi」のFeliCaリーダーライター ( つ マーク) が合わさる ように活動量計の表面を上にして、横向きに置いてください。

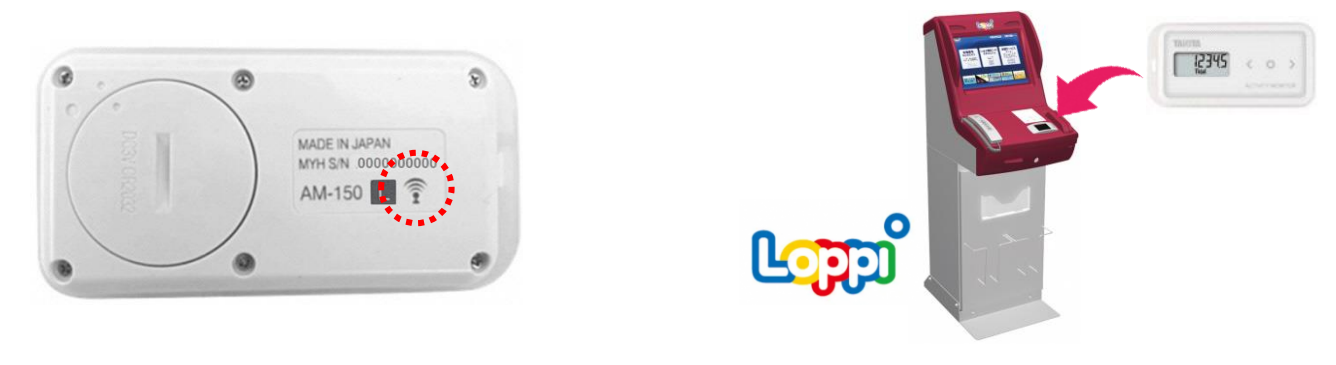

下記①~③の流れで「Loppi」に活動量計を置くと歩数データが送信されます。

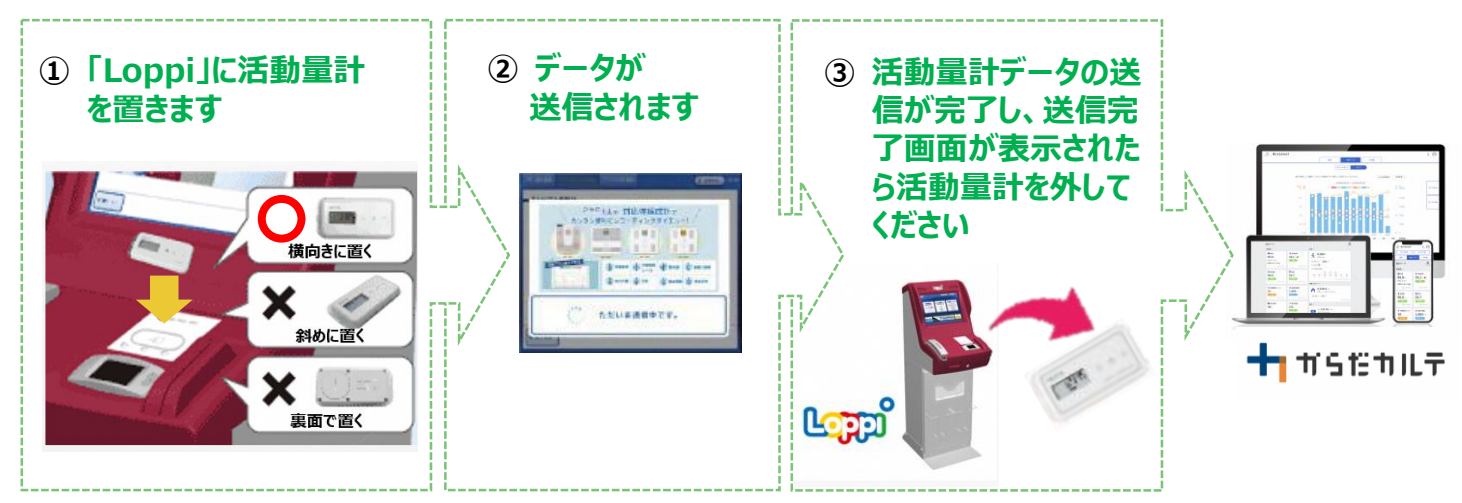

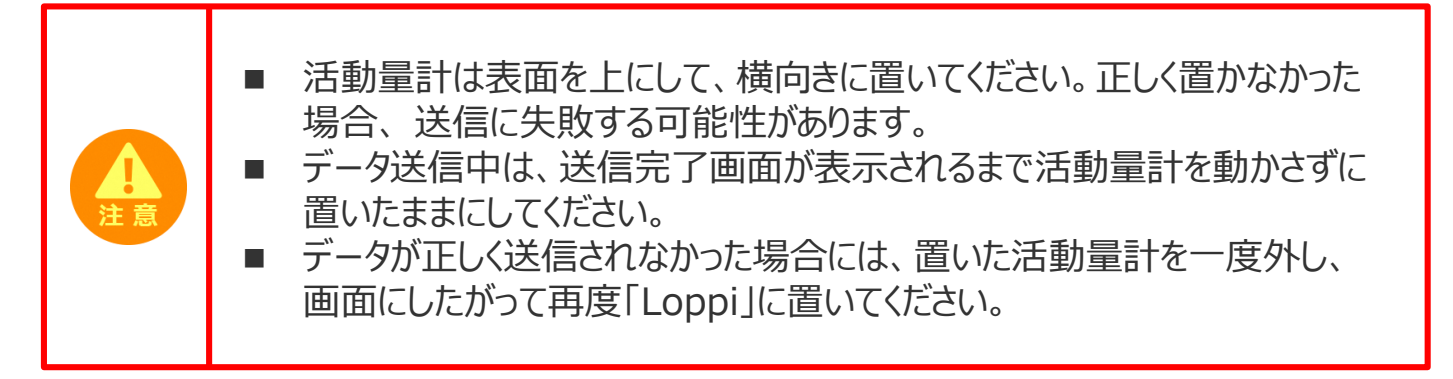

「Loppi」は、ローソンまたはミニストップ各店舗の店頭に設置されています。

※ローソン・ミニストップの店舗情報は、各社ホームページなどでご確認ください。